# Configurazione della VPN da sito a sito basata su route tra ASA e FTD con BGP come overlay

## Sommario

| Introduzione                                                    |
|-----------------------------------------------------------------|
| Prerequisiti                                                    |
| Requisiti                                                       |
| Componenti usati                                                |
| Premesse                                                        |
| Configurazione                                                  |
| Esempio di rete                                                 |
| Configurazioni                                                  |
| Configurare la VPN IPSec su FTD tramite FMC                     |
| Configurazione dell'interfaccia di loopback su FTD mediante FMC |
| Configurazione della VPN IPSec sull'appliance ASA               |
| Configurazione dell'interfaccia di loopback sull'appliance ASA  |
| Configurare l'overlay di BGP su FTD tramite FMC                 |
| Configurazione dell'overlay di BGP sull'appliance ASA           |
| <u>Verifica</u>                                                 |
| Output su FTD                                                   |
| Output sull'appliance ASA                                       |
| Risoluzione dei problemi                                        |

## Introduzione

In questo documento viene descritto come configurare un tunnel VPN da sito a sito basato su percorso tra Adaptive Security Appliance (ASA) e Firepower Threat Defense gestito (FTD) da un Firepower Management Center (FMC) con routing dinamico Border Gateway Protocol (BGP) come sovrapposizione.

## Prerequisiti

### Requisiti

Cisco raccomanda la conoscenza dei seguenti argomenti:

- Conoscenze base della VPN da sito a sito IPsec
- Configurazioni BGP su FTD e ASA
- Esperienza con FMC

### Componenti usati

- Cisco ASAv versione 9.20(2)2
- Cisco FMC versione 7.4.1
- Cisco FTD versione 7.4.1

Le informazioni discusse in questo documento fanno riferimento a dispositivi usati in uno specifico ambiente di emulazione. Su tutti i dispositivi menzionati nel documento la configurazione è stata ripristinata ai valori predefiniti. Se la rete è operativa, valutare attentamente eventuali conseguenze derivanti dall'uso dei comandi.

## Premesse

La VPN basata sulla route consente di determinare se il traffico è da crittografare o inviare su un tunnel VPN e utilizza il routing del traffico anziché un elenco di policy o di accesso, come avviene per le VPN basate su policy o su mappa crittografica. Il dominio di crittografia è impostato per consentire tutto il traffico in entrata nel tunnel IPsec. I selettori di traffico locale e remoto IPsec sono impostati su 0.0.0.0/0.0.0.0. Il traffico indirizzato nel tunnel IPsec viene crittografato indipendentemente dalla subnet di origine/destinazione.

Nel documento si fa riferimento alla configurazione SVTI (Static Virtual Tunnel Interface) con routing dinamico BGP come overlay.

## Configurazione

In questa sezione viene descritta la configurazione necessaria sull'appliance ASA e sull'FTD per configurare il protocollo BGP adiacente tramite un tunnel IPSec SVTI.

### Esempio di rete

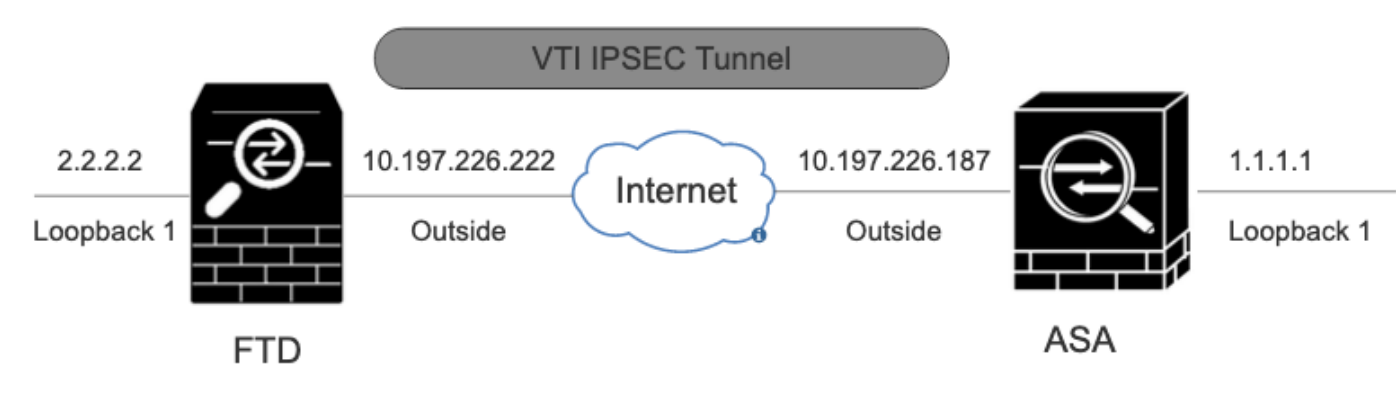

Esempio di rete

### Configurazioni

### Configurare la VPN IPSec su FTD tramite FMC

 $Passaggio \ 1. \ Passare \ a \ {\rm Devices} > {\rm VPN} > {\rm Site \ To \ Site } \ .$ 

Passaggio 2. Fare clic su +Site to Site VPN .

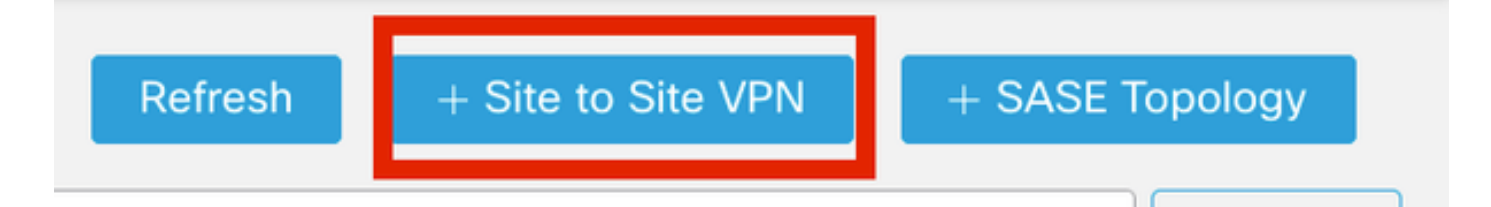

VPN da sito a sito

Passaggio 3. Fornire un Topology Name nome e selezionare il Tipo di VPN come Route Based (VTI). Scegliere il IKE Version.

Per questa dimostrazione:

Nome topologia: ASAv-VTI

#### Versione IKE: IKEv2

| Edit VPN Topology                               | 0 |
|-------------------------------------------------|---|
| Topology Name:*                                 |   |
| ASAv-VTI                                        |   |
| Policy Based (Crypto Map)     Route Based (VTI) |   |
| Network Topology:                               |   |
| Point to Point Hub and Spoke Full Mesh          |   |
| IKE Version:* 🔲 IKEv1 🗹 IKEv2                   |   |

VPN-Topology

Passaggio 4. Scegliere Deviceil tunnel da configurare. È possibile aggiungere una nuova interfaccia del tunnel virtuale (fare clic sull+'icona ) o selezionarne una dall'elenco esistente.

| Node A                       |        |        |
|------------------------------|--------|--------|
| Device:*                     |        |        |
| FTD                          | ٣      |        |
| Virtual Tunnel Interface:*   | •      | +      |
| Tunnel Source IP is Private  | Edi    | it VTI |
| Send Local Identity to Peers |        |        |
| + Add Backup                 | VTI (c | option |
|                              |        |        |

Nodo endpoint A

Passaggio 5. Definite i parametri di New Virtual Tunnel Interface. Fare clic su .Ok

Per questa dimostrazione:

Nome: ASA-VTI

Descrizione (Facoltativa): tunnel VTI con ASA Extranet

Area di sicurezza: VTI-Zone

ID tunnel: 1

Indirizzo IP: 169.254.2.1/24

Origine tunnel: Gigabit Ethernet 0/1 (esterna)

Modalità tunnel IPsec: IPv4

### Add Virtual Tunnel Interface

| General Path Monitoring                                                                                                    |                                                                                                    |
|----------------------------------------------------------------------------------------------------|----------------------------------------------------------------------------------------------------|
| Tunnol Tuno                                                                                                    |                                                                                                    |
| Tunnel Type                                                                                                    |                                                                                                    |
| Static Upynamic                                                                                                    |                                                                                                    |
| ASAv-VTI                                                                                                    |                                                                                                    |
| Enabled                                                                                                    |                                                                                                    |
| Description:                                                                                                    |                                                                                                    |
| VTI Tunnel with Extranet ASA                                                                                                    |                                                                                                    |
| Security Zone:                                                                                                    |                                                                                                    |
| VTI-Zone                                                                                                    | *                                                                                                    |
| Priority:                                                                                                    |                                                                                                    |
| 0                                                                                                    | (0 - 65535)                                                                                                    |
|                                                                                                    |                                                                                                    |
| Virtual Tunnel Interface Details<br>An interface named Tunnel <id> is config<br/>Tunnel ID:*<br/>3</id>                                                                                                    | ured. Tunnel Source is a physical interface where VPN tunnel terminates for the VT.<br>(0 - 10413)                                 |
| Tunnel Source:*                                                                                                    |                                                                                                    |
| GigabitEthernet0/1 (Outside)                                                                                                    | ▼ 10.197.226.222 <b>▼</b>                                                                                                    |
| IPsec Tunnel Details<br>IPsec Tunnel mode is decided by VPN tra-<br>IPsec Tunnel Mode:*<br>IPsec Tunnel Mode:*<br>IPsec Tunnel Psec Tunnel Mode:*<br>IPsec Tunnel Psec Tunnel Mode:*<br>IPsec Tunnel Psec Tunnel | affic IP type. Configure IPv4 and IPv6 addresses accordingly.          169.254.2.1/24       •         Loopback1 (loopback)       • |
|                                                                                                    |                                                                                                    |
|                                                                                                    | Cancel OK                                                                                                    |

0

Passaggio 6. FareOK clic sul menu a comparsa per indicare che la nuova VTI è stata creata.

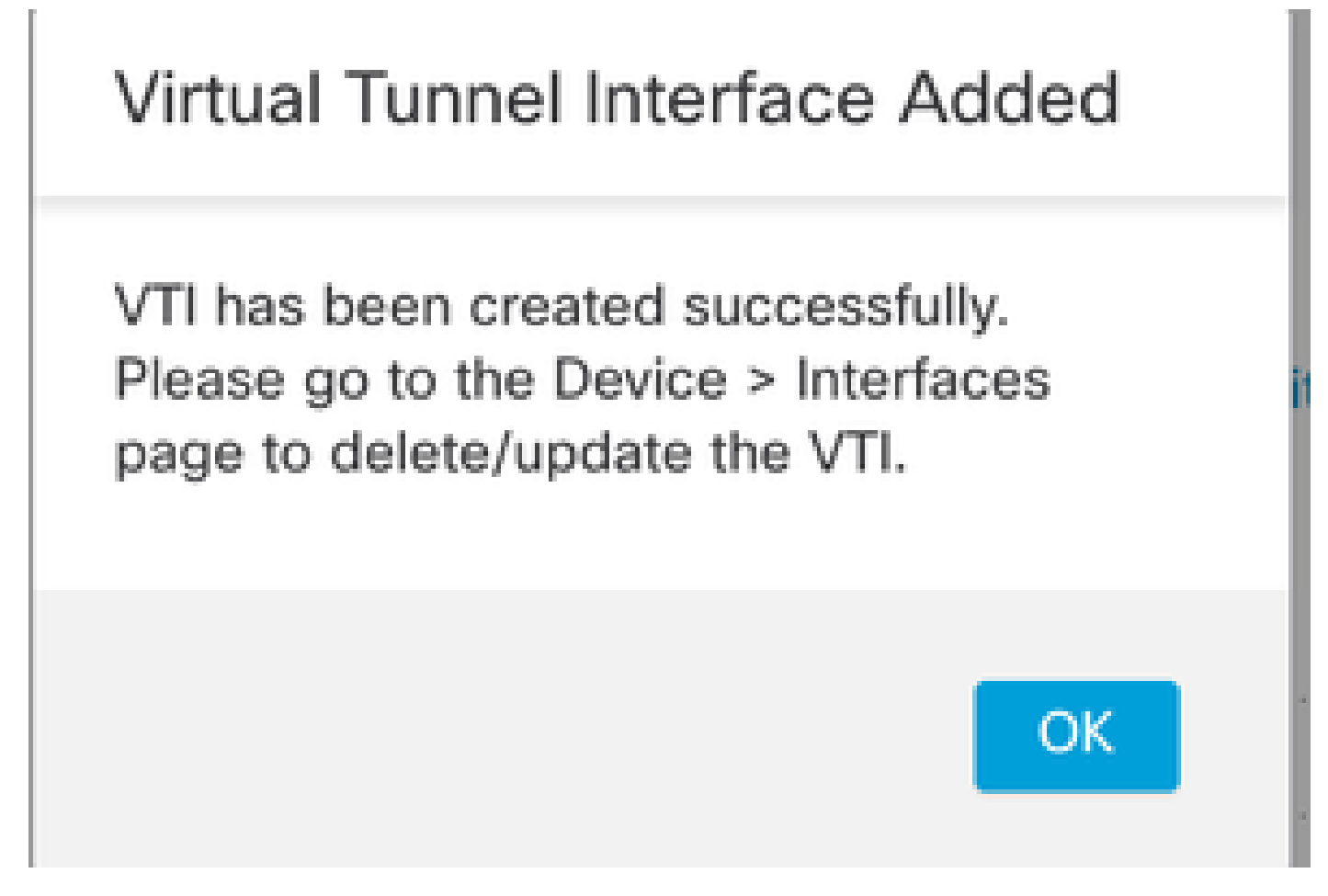

Aggiunta interfaccia tunnel virtuale

Passaggio 7. Scegliere la VTI appena creata o una VTI in Virtual Tunnel Interface. Fornire le informazioni per il nodo B (che è il dispositivo peer).

Per questa dimostrazione:

Dispositivo: Extranet

Nome dispositivo: ASAv-Peer

Indirizzo IP endpoint: 10.197.226.187

| Node A                                              | Node B                |
|-----------------------------------------------------|-----------------------|
| Device:*                                            | Device:*              |
| FTD 🔻                                               | Extranet 👻            |
| Virtual Tunnel Interface:*                          | Device Name*:         |
| ASAv-VTI (IP: 169.254.2.1) 🔻 🕂                      | ASAv-Peer             |
| Tunnel Source: Outside (IP: 10.197.226.222)Edit VTI | Endpoint IP Address*: |
| Tunnel Source IP is Private                         | 10.197.226.187        |
| Send Local Identity to Peers                        |                       |
| Add Backup VTI (antional)                           |                       |

Nodo endpoint B

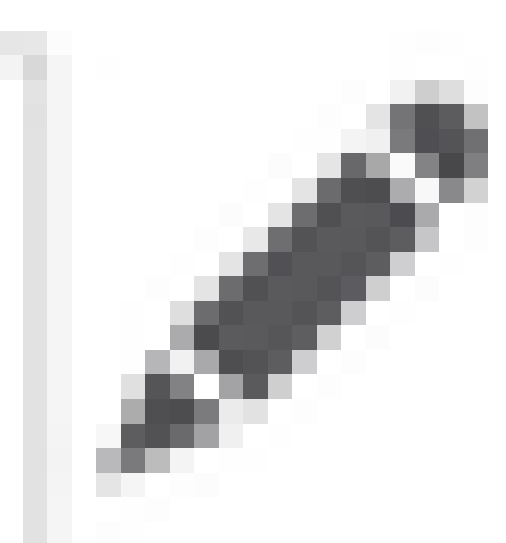

Passaggio 8. Passare alla scheda IKE. Fare clic su

. È possibile scegliere di utilizzare un predefinito Policy o fare clic sul +pulsante accanto alla Policyscheda per crearne uno nuovo.

Passaggio 9. (Facoltativo, se si crea un nuovo criterio IKEv2.) Fornire un Namenome per il criterio e selezionare quello Algorithms da utilizzare nel criterio. Fare clic su .Save

Per questa dimostrazione:

Nome: ASAv-IKEv2-policy

Algoritmi di integrità: SHA-256

Algoritmi di crittografia: AES-256

Algoritmi PRF: SHA-256

Gruppo Diffie-Hellman: 14

### Edit IKEv2 Policy

2

#### Name:\*

ASAv-IKEv2-Policy

Description:

| Priority:            | (1-65535)       |
|----------------------|-----------------|
| 1                    |                 |
| Lifetime: seconds (' | 120-2147483647) |

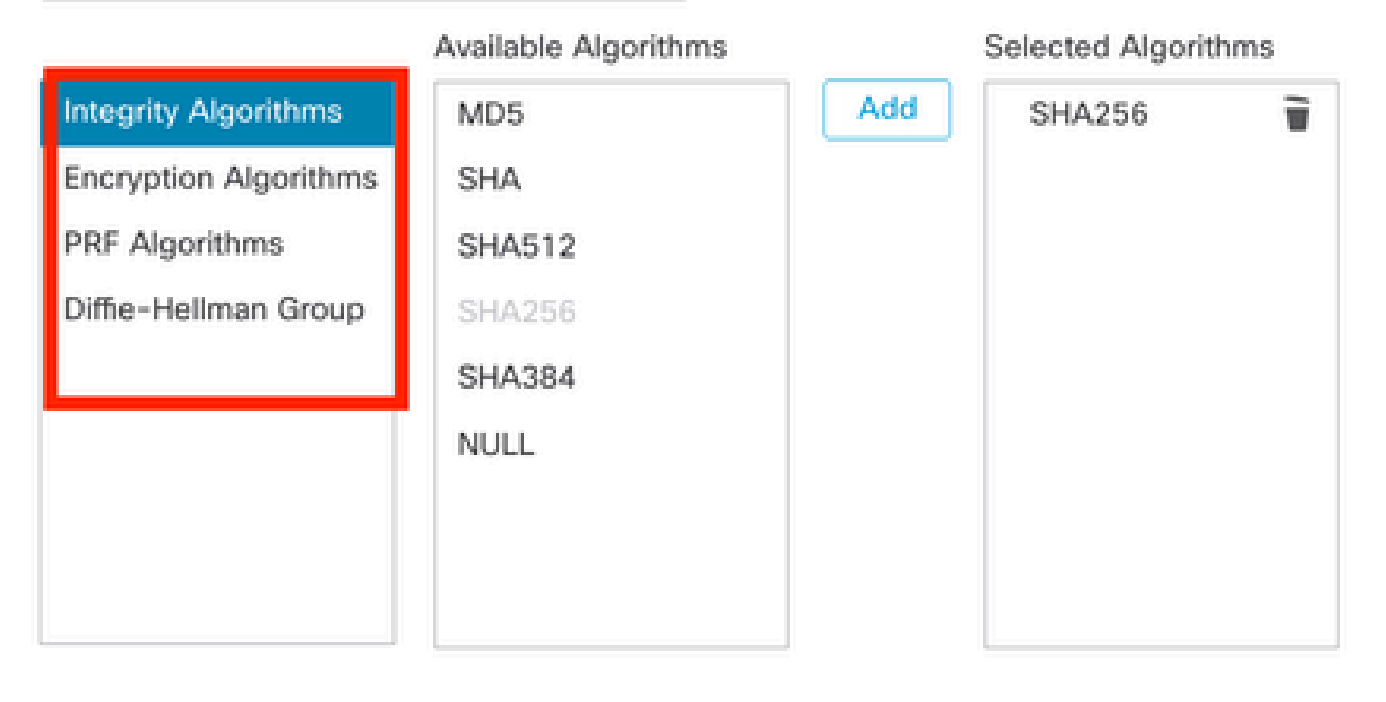

| Cancel Save |
|-------------|
|             |
|             |

Criterio IKEv2

Passaggio 10. Scegliere il file appena creato Policy o Policyquello esistente. Selezionare la Authentication Typevoce. Key Se si utilizza una chiave manuale già condivisa, immettere la chiave nella Confirm Key casella e.

Per questa dimostrazione:

Criterio: ASAv-IKEv2-Policy

Tipo di autenticazione: chiave manuale già condivisa

| Endpoir | nts IKE IPsec Ad     | vanced                                |  |
|---------|----------------------|---------------------------------------|--|
|         | IKEv2 Settings       |                                       |  |
|         | Policies:*           | ASAv-IKEv2-Policy                     |  |
|         |                      |                                       |  |
|         | Authentication Type: | Pre-shared Manual Key 🔹               |  |
|         | Key:*                |                                       |  |
|         | Confirm Kev:*        |                                       |  |
|         | oonnin noy.          | Enforce bex-based pre-shared key only |  |

Autenticazione

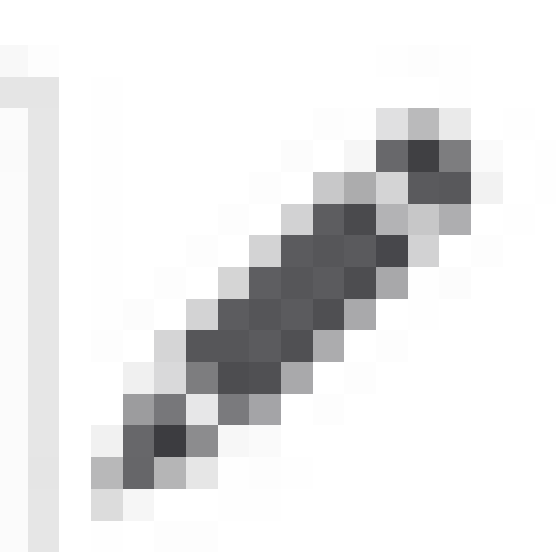

Passaggio 11. Passare alla IPsec scheda. Fare clic su

Può scegliere se utilizzare una proposta IPSec IKEv2 predefinita o crearne una nuova. Fare clic sul +pulsante accanto alla IKEv2 IPsec Proposal scheda.

Passaggio 12. (Facoltativo, se si crea una nuova proposta IPSec IKEv2.) Immettere un valore Nameper la proposta e selezionare quelloAlgorithms da utilizzare nella proposta. Fare clic su .Save

Per questa dimostrazione:

Nome: ASAv-IPSec-Policy

Hash ESP: SHA-256

Crittografia ESP: AES-256

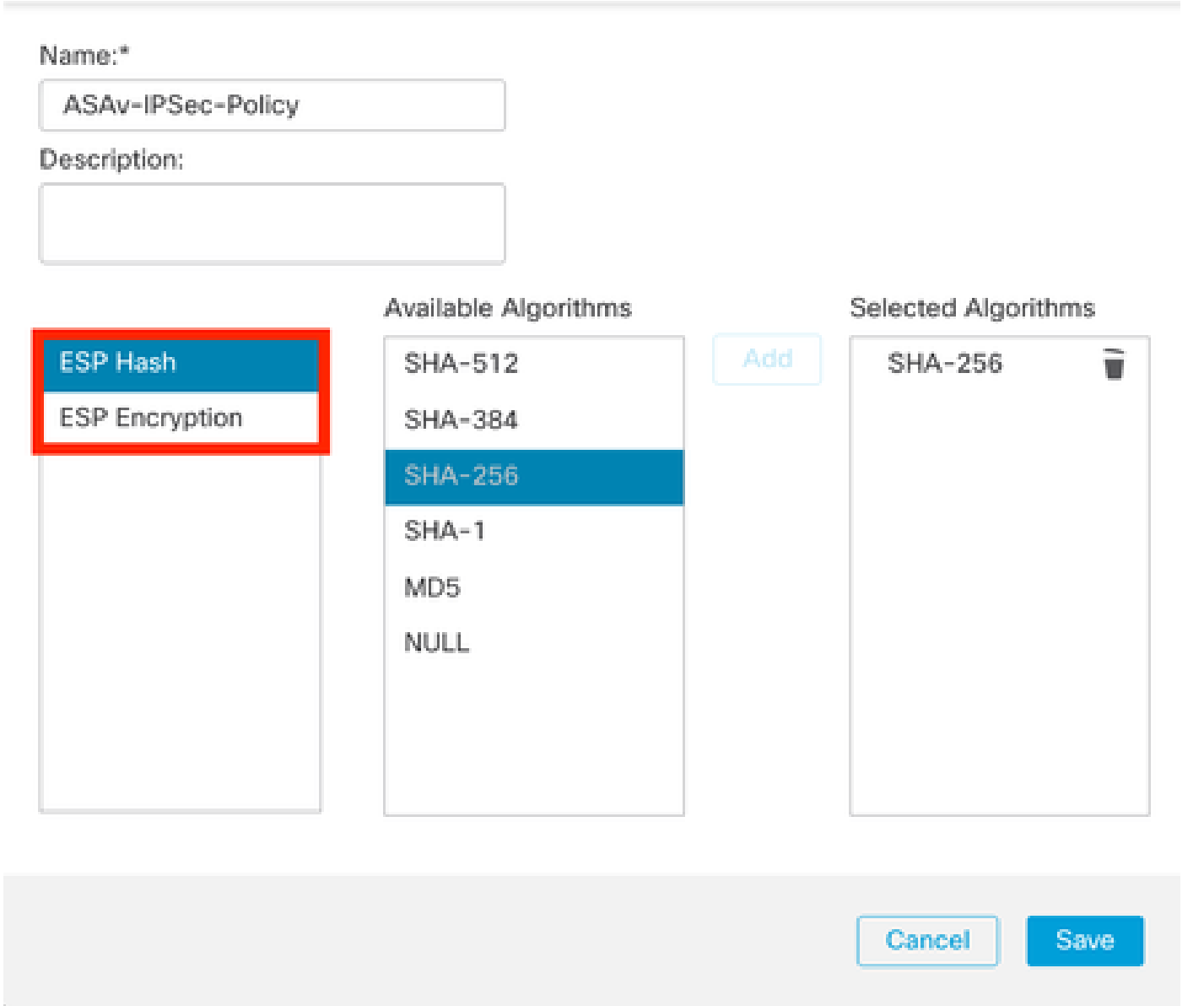

Proposta IKEv2-IPsec

Passaggio 13. Scegliere la nuova proposta creata Proposal o Proposalquella esistente dall'elenco delle proposte disponibili. Fare clic su .OK

0

| R Search             | Selected Transform Sets |   |
|----------------------|-------------------------|---|
| AES-256-SHA-256      | Add ASAv-IPSec-Policy   | t |
| AES-GCM              |                         |   |
| AES-SHA              |                         |   |
| ASAv-IPSec-Policy    |                         |   |
| DES_SHA-1            |                         |   |
| Jmbrella-AES-GCM-256 |                         |   |
|                      |                         |   |

Set di trasformazioni

Passaggio 14. (Facoltativo) Scegliere le Perfect Forward Secrecy impostazioni. Configurare IPSecLifetime Duration and Lifetime Size.

Per questa dimostrazione:

Perfect Forward Secrecy: Gruppo di moduli 14

Durata: 28800 (predefinita)

#### Dimensione durata: 4608000 (predefinita)

| oints IKE IPsec   | Advanced                                                               |                                   |
|-------------------|------------------------------------------------------------------------|-----------------------------------|
| Transform Set:    | : IKEv1 IPsec Proposals                                                | s 🖉 IKEv2 IPsec Proposals* 🖋      |
|                   | tunnel_aes256_sha                                                      | ASAv-IPSec-Policy                 |
|                   | <ul> <li>Enable Security Asso</li> <li>Enable Perfect Forwa</li> </ul> | ciation (SA) Strength Enforcement |
| Modulus Group     | . 14                                                                   | ▼                                 |
| Lifetime Duration | 28800                                                                  | Seconds (Range 120-2147483647)    |
|                   |                                                                        |                                   |

0

Passaggio 15. Controllare le impostazioni configurate. Fare clic suSave, come mostrato nell'immagine.

| it VPN Topology                                                             |                       |
|-----------------------------------------------------------------------------|-----------------------|
| oology Name:*                                                               |                       |
| SAv-VTI                                                                     |                       |
| Policy Based (Crypto Map)   Route Based (VTI)                               |                       |
| twork: Topology:                                                            |                       |
| oint to Point Hub and Spoke Full Mesh                                       |                       |
| Version:" 📃 IKEv1 🛃 IKEv2                                                   |                       |
| dpoints IKE IPsec Advanced                                                  |                       |
| Node A                                                                      | Node B                |
| Device:"                                                                    | Device:"              |
| FTD *                                                                       | Extranet +            |
| Virtual Tunnel Interface:*                                                  | Device Name*:         |
| ASAv-VTI (IP: 169.254.2.1) +                                                | ASAu-Peer             |
| Tunnel Source: Outside (IP: 10.197.226.222)Edit VTI                         | Endpoint IP Address*: |
| Tunnel Source IP is Private                                                 | 10.197.226.187        |
| Send Local Identity to Peers                                                |                       |
| <ul> <li>Add Backup VTI (optional)</li> </ul>                               |                       |
| Additional Configuration 💿                                                  |                       |
| Route traffic to the VTI : Routing Policy<br>Permit VPN traffic : AC Policy |                       |
|                                                                             |                       |
|                                                                             | Cancel                |

Salvataggio della configurazione

#### Configurazione dell'interfaccia di loopback su FTD mediante FMC

Passare a Devices > Device Management . Modificare il dispositivo in cui è necessario configurare il loopback.

 $Passaggio \ 1. \ And are \ su \ Interfaces > Add \ Interfaces > Loopback \ Interface \ .$ 

| Device                     | Routing Interfaces Inline Sets DHCP | VTEP         |          |                |                              |                           |                 |                |      |                        |
|----------------------------|-------------------------------------|--------------|----------|----------------|------------------------------|---------------------------|-----------------|----------------|------|------------------------|
| A bourbases Vitual Turnets |                                     |              |          |                |                              |                           |                 |                |      | Add Interfaces •       |
|                            |                                     |              |          |                |                              |                           |                 |                |      | Redundant Interface    |
|                            | Interface                           | Logical Name | Туре     | Security Zones | MAC Address (Active/Standby) | IP Address                | Path Monitoring | Virtual Router |      | Bridge Group Interface |
|                            | Management0/0                       | management   | Physical |                |                              |                           | Disabled        | Global         | Q. C | Loopback Interface     |
|                            | GioabitEthernet0/0                  | Inside       | Physical | Inside         |                              | 10.197.224.227/23(Static) | Disabled        | Global         | 1    |                        |

Passa all'interfaccia di loopback

Passaggio 2. Immettere il nome "loopback", fornire un ID loopback "1" e abilitare l'interfaccia.

## Edit Loopback Interface

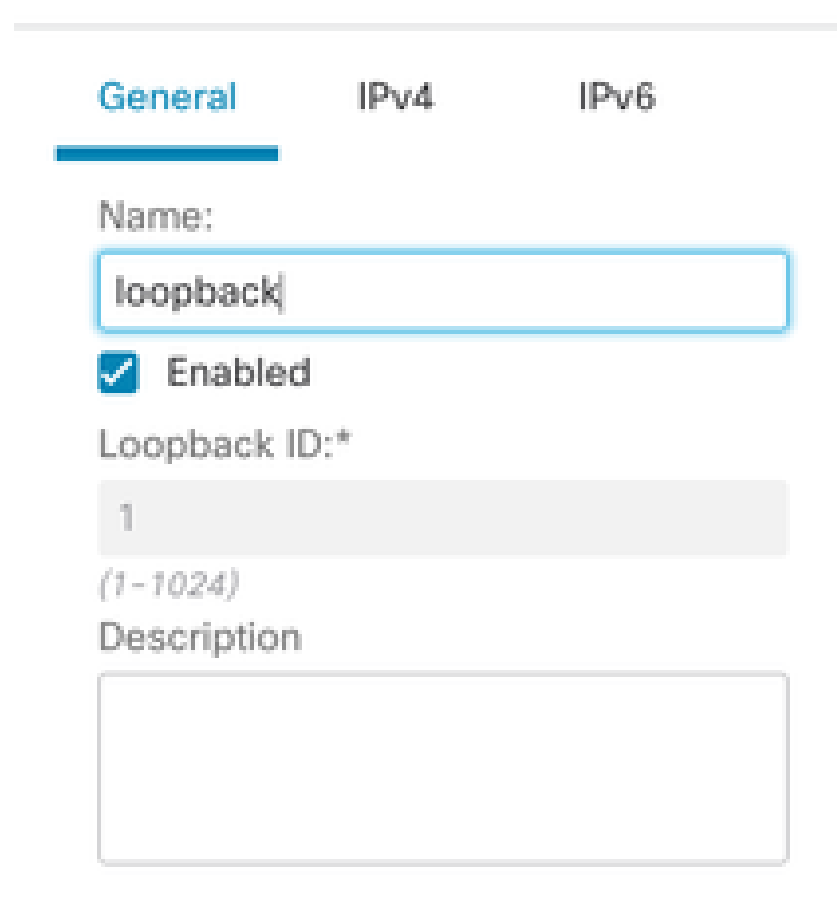

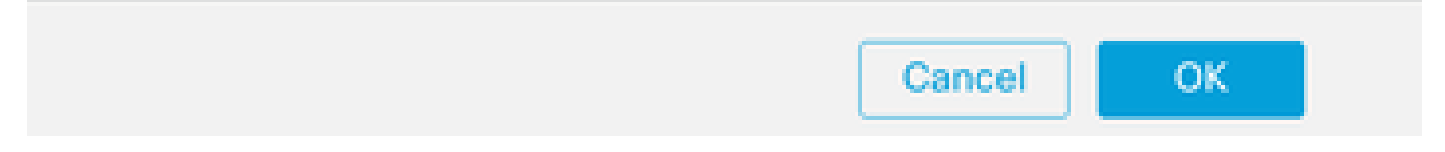

Abilitazione dell'interfaccia di loopback

Passaggio 3. Configurare l'indirizzo IP per l'interfaccia, quindi fare clic su OK .

2

## Edit Loopback Interface

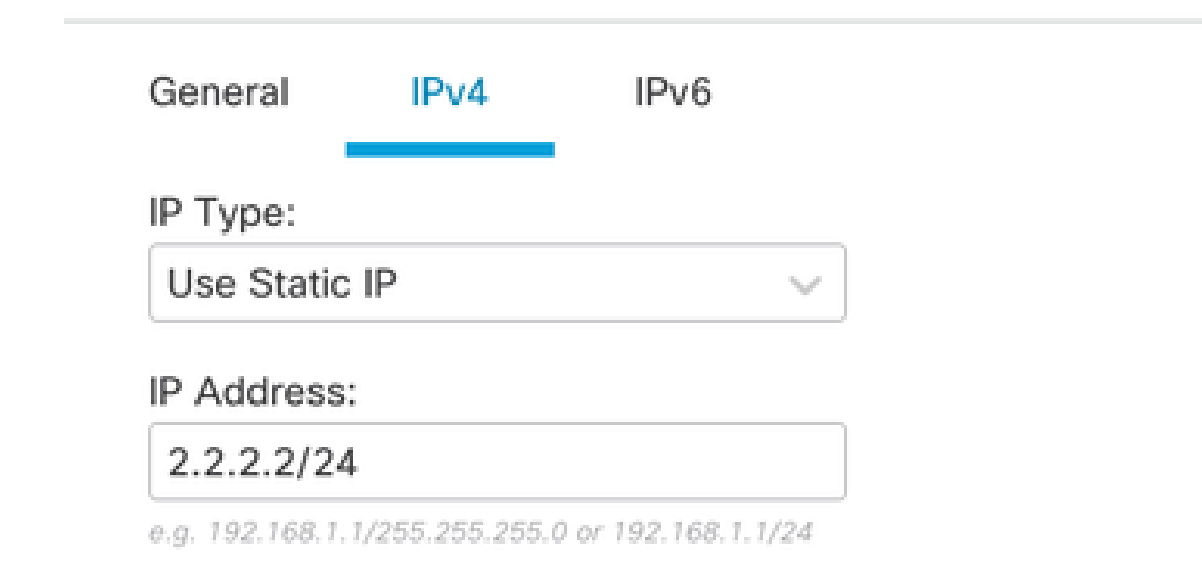

Cancel

OK

Specificare l'indirizzo IP per l'interfaccia di loopback

Configurazione della VPN IPSec sull'appliance ASA

!--- Configure IKEv2 Policy ---!

crypto ikev2 policy 1 encryption aes-256 integrity sha256 group 14 prf sha256 lifetime seconds 86400

!--- Enable IKEv2 on the outside interface ---!

crypto ikev2 enable outside

!---Configure Tunnel-Group with pre-shared-key---!

tunnel-group 10.197.226.222 type ipsec-121 tunnel-group 10.197.226.222 ipsec-attributes ikev2 remote-authentication pre-shared-key \*\*\*\*\* ikev2 local-authentication pre-shared-key \*\*\*\*\*

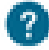

```
!--- Configure IPSec Policy ---!
crypto ipsec ikev2 ipsec-proposal ipsec_proposal_for_FTD
protocol esp encryption aes-256
protocol esp integrity sha-256
!--- Configure IPSec Profile ---!
crypto ipsec profile ipsec_profile_for_FTD
set ikev2 ipsec-proposal FTD-ipsec-proposal
set pfs group14
!--- Configure VTI ---!
interface Tunnel1
nameif FTD-VTI
ip address 169.254.2.2 255.255.255.0
tunnel source interface outside
tunnel destination 10.197.226.222
tunnel mode ipsec ipv4
tunnel protection ipsec profile ipsec_profile_for_FTD
!--- Configure the WAN routes ---!
```

```
route outside 0.0.0.0 0.0.0.0 10.197.226.1 1
```

Configurazione dell'interfaccia di loopback sull'appliance ASA

interface Loopback1
nameif loopback
ip address 1.1.1.1 255.255.255.0

#### Configurare l'overlay di BGP su FTD tramite FMC

**Passare a** Devices > Device Management.Edit il dispositivo su cui è configurato il tunnel VTI, quindi passare a Routing >General Settings > BGP.

Passaggio 1. Abilitare BGP e configurare il numero AS (Autonomous System) e l'ID del router, come mostrato in questa immagine.

Il numero AS deve essere lo stesso su entrambi i dispositivi FTD e ASA.

L'ID del router viene usato per identificare ciascun router che partecipa al BGP.

| Manage Virtual Routers    | Exate BOD: C<br>AS Number*<br>1000 (I                        |      |                    |     |
|---------------------------|--------------------------------------------------------------|------|--------------------|-----|
| Policy Based Routing      | General                                                      | /    | Neighbor Timers    | 1   |
| ∼ BGP                     | Scanning Interval                                            | 60   | Keepalive Interval | 60  |
| Pv4                       | Number of AS numbers in AS_PATH attribute of received routes | None | Hold time          | 180 |
| Pv6                       | Log Neighbor Changes                                         | Yes  | Min hold time      | 0   |
| Static Route              | Use TCP path MTU discovery                                   | Yes  |                    |     |
| V Multicast Routing       | Reset session upon failover                                  | Yes  | Next Hop           | 1   |
| PIM                       | Enforce the first AS is peer's AS for EBGP routes            | Yes  | Address tracking   | Yes |
| Multicast Routes          | Use dot notation for AS number                               | No   | Delay Interval     | 5   |
| Multicast Boundary Filter | Aggregate Timer                                              | 30   |                    |     |
| 1                         |                                                              |      |                    | 1   |
| General Settings          | Best Path Selection                                          | /    | Graceful Restart   |     |
| BGP                       | Default local preference                                     | 100  | Restart time       |     |
|                           | Allow comparing MED from different neighbors                 | No   | Stalepath time     |     |
|                           | Compare Router ID for identical EBGP paths                   | No   |                    |     |
|                           | Pick the best-MED path among paths advertised by neighbor AS | No   |                    |     |
|                           | Treat missing MED as the best preferred path                 | No   |                    |     |
|                           |                                                              |      |                    |     |

Passare alla configurazione di BGP

Passaggio 2. PassareBGP > IPv4 a BGP IPv4 su FTD e abilitarlo.

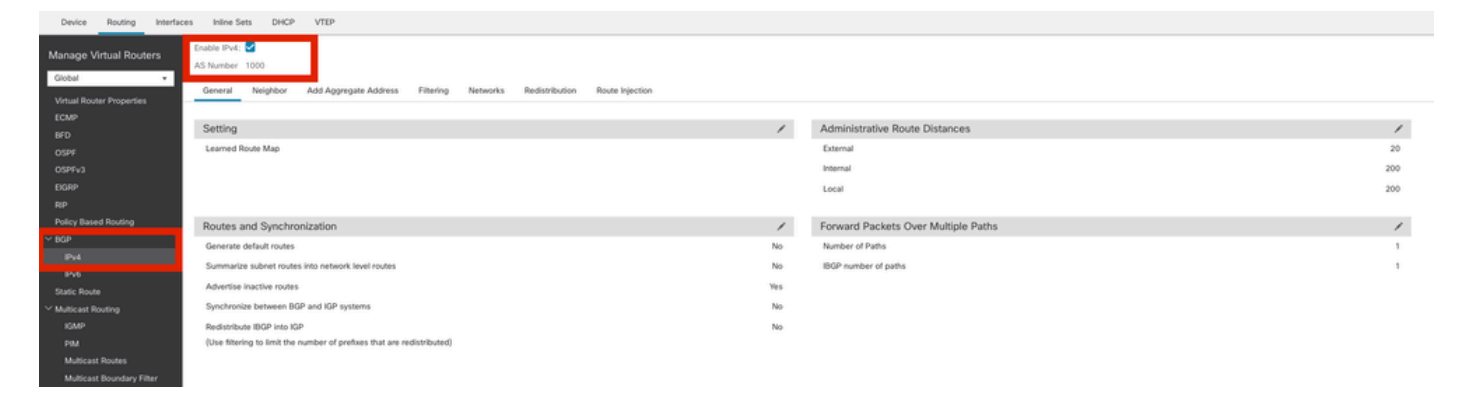

Abilita BGP

| D .        | 2 NT 11 NT    | • 11 1 1       | •            | 11. 1        | ID 114        | 1 VTT ACA     |               | 1           | 1 . 1       | 1 4 1 4             |
|------------|---------------|----------------|--------------|--------------|---------------|---------------|---------------|-------------|-------------|---------------------|
| Passaggio  | A NELIAINE    | ignnor scheda  | aggillingere | 1 indirizzo  | IP del filmne |               | z come router | adiacente e | anilitare i | router adjacente    |
| I ubbuggio | 5. 1 (onu) (o | ignoor benedaa | aggrangere   | I Intan ILLO | n aci tainic  | 1 7 11 110/11 | come router   | uanaconte e | aominate i  | i router aunacente. |

| Device Routing Interfa             | ces Inline Sets DHCP VTEP                            | >                                      |                              |                          |             |       |
|------------------------------------|------------------------------------------------------|----------------------------------------|------------------------------|--------------------------|-------------|-------|
| Manage Virtual Routers<br>Global • | Enable IPv4:  AS Number 1000 General Neighbor Add Ag | ggregate Address Filtering Networks Re | listribution Route Injection |                          |             |       |
| ECMP                               |                                                      |                                        |                              |                          |             | + Add |
| BFD                                | Address                                              | Remote AS Number                       | Address Family               | Remote Private AS Number | Description |       |
| OSPF                               |                                                      |                                        |                              |                          |             |       |
| OSPFv3                             | 169.254.2.2                                          | 1000                                   | Enabled                      |                          |             | /1    |
| EGRP                               |                                                      |                                        |                              |                          |             |       |
| RIP                                |                                                      |                                        |                              |                          |             |       |
| Policy Based Routing               |                                                      |                                        |                              |                          |             |       |
| ~ 8GP                              |                                                      |                                        |                              |                          |             |       |
| IPv4                               |                                                      |                                        |                              |                          |             |       |
| 15-6                               |                                                      |                                        |                              |                          |             |       |

Aggiungi BGP adiacente

Passaggio 4. In Networks aggiungere le reti che si desidera annunciare tramite BGP che devono passare attraverso il tunnel VTI, in questo caso loopback1.

| Device Routing Interfac                                         | s Inline Sets DHCP VTEP                                                                                                    |          |       |
|-----------------------------------------------------------------|----------------------------------------------------------------------------------------------------|----------|-------|
| Manage Virtual Routers<br>Global •<br>Virtual Router Properties | Enable II-V-L 🗹<br>AS Number 1000<br>General Neighbor Add Aggregate Address Filtering <u>Networks</u> Redistribution Route Injection |          |       |
| ECMP                                                            |                                                                                                    |          | + Add |
| OSPF                                                            | Network                                                                                                    | RouteMap |       |
| OSPFv3                                                          | 2.2.2.0                                                                                                    |          | /1    |
| EIGRP                                                           |                                                                                                    |          |       |
| Policy Based Routing                                            |                                                                                                    |          |       |
| ~ BGP                                                           |                                                                                                    |          |       |
| IPv4                                                            |                                                                                                    |          |       |

Aggiungi reti BGP

Passaggio 5. Tutte le altre impostazioni BGP sono facoltative ed è possibile configurarle in base all'ambiente. Verificare la configurazione e fare clic su Save.

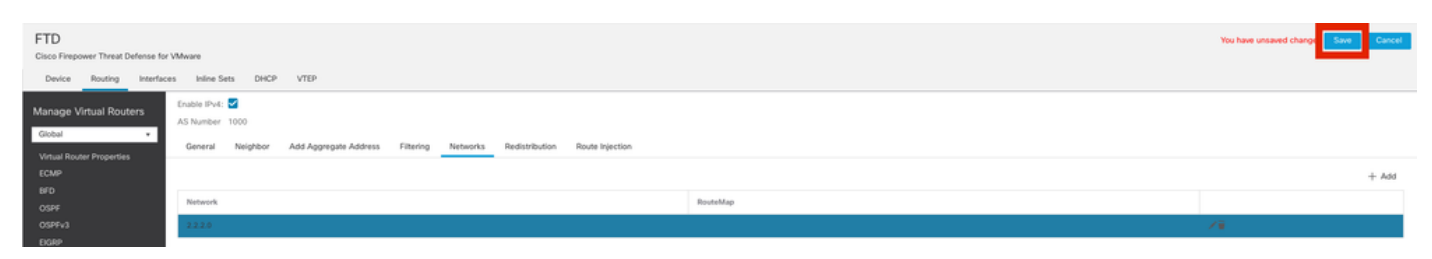

Salva configurazione BGP

#### Passaggio 6. distribuire tutte le configurazioni.

|                          | Deploy Q 💕 🌣 🕢 admin 🗸 🖞                  |
|--------------------------|-------------------------------------------|
| ٩                        | Advanced Deploy 🛕 🗌 Ignore warning Deploy |
| FTD                      | Ready for Deployment                      |
|                          |                                           |
|                          |                                           |
| 1 selected   🚯 1 pending | i € •9                                    |

Implementazione

Configurazione dell'overlay di BGP sull'appliance ASA

router bgp 1000 bgp log-neighbor-changes bgp router-id 10.1.1.2 address-family ipv4 unicast neighbor 169.254.2.1 remote-as 1000 neighbor 169.254.2.1 transport path-mtu-discovery disable neighbor 169.254.2.1 activate network 1.1.1.0 mask 255.255.255.0 no auto-summary no synchronization exit-address-family Verifica

Fare riferimento a questa sezione per verificare che la configurazione funzioni correttamente.

Output su FTD

<#root>

#show crypto ikev2 sa

IKEv2 SAs: Session-id:20, Status:UP-ACTIVE, IKE count:1, CHILD count:1

Tunnel-id fvrf/ivrf Loca] Remote Status Role 666846307 10.197.226.187/500 Global/Global RESPONDER 10.197.226.222/500 READY Encr: AES-CBC, keysize: 256, Hash: SHA256, DH Grp:14, Auth sign: PSK, Auth verify: PSK Life/Active Time: 86400/1201 sec Child sa: local selector 0.0.0.0/0 - 255.255.255.255/65535 remote selector 0.0.0.0/0 - 255.255.255.255/65535 ESP spi in/out: 0xa14edaf6/0x8540d49e

#show crypto ipsec sa

interface: ASAv-VTI Crypto map tag: \_\_\_vti-crypto-map-Tunnel1-0-1, seq num: 65280, local addr: 10.197.226.222 Protected vrf (ivrf): Global local ident (addr/mask/prot/port): (0.0.0/0.0.0/0/0) remote ident (addr/mask/prot/port): (0.0.0.0/0.0.0/0/0) current\_peer: 10.197.226.187 #pkts encaps: 45, #pkts encrypt: 45, #pkts digest: 45 #pkts decaps: 44, #pkts decrypt: 44, #pkts verify: 44 #pkts compressed: 0, #pkts decompressed: 0 #pkts not compressed:0, #pkts comp failed: 0, #pkts decomp failed: 0 #pre-frag successes: 0, #pre-frag failures: 0, #fragments created: 0 #PMTUs sent: 0, #PMTUs rcvd: 0, #decapsulated frgs needing reassembly: 0 #TFC rcvd: 0, #TFC sent: 0 #Valid ICMP Errors rcvd: 0, #Invalid ICMP Errors rcvd: 0

#send errors: 0, #recv errors: 0 local crypto endpt.: 10.197.226.222/500, remote crypto endpt.: 10.197.226.187/500 path mtu 1500, ipsec overhead 78(44), media mtu 1500 PMTU time remaining (sec): 0, DF policy: copy-df ICMP error validation: disabled, TFC packets: disabled current outbound spi: 8540D49E current inbound spi : A14EDAF6 inbound esp sas: spi: 0xA14EDAF6 (2706299638) SA State: active transform: esp-aes-256 esp-sha-256-hmac no compression in use settings ={L2L, Tunnel, PFS Group 14, IKEv2, VTI, } slot: 0, conn\_id: 49, crypto-map: \_\_vti-crypto-map-Tunnel1-0-1 sa timing: remaining key lifetime (kB/sec): (4331517/27595) IV size: 16 bytes replay detection support: Y Anti replay bitmap: 000001FFF 0xFFFFFFFF outbound esp sas: spi: 0x8540D49E (2235618462) SA State: active transform: esp-aes-256 esp-sha-256-hmac no compression in use settings ={L2L, Tunnel, PFS Group 14, IKEv2, VTI, } slot: 0, conn\_id: 49, crypto-map: \_\_vti-crypto-map-Tunnel1-0-1 sa timing: remaining key lifetime (kB/sec): (4101117/27595) IV size: 16 bytes replay detection support: Y Anti replay bitmap: 0x0000000 0x0000001

#show bgp summary

BGP router identifier 10.1.1.1, local AS number 1000 BGP table version is 5, main routing table version 5 2 network entries using 400 bytes of memory 2 path entries using 160 bytes of memory 2/2 BGP path/bestpath attribute entries using 416 bytes of memory 0 BGP route-map cache entries using 0 bytes of memory 0 BGP filter-list cache entries using 0 bytes of memory BGP using 976 total bytes of memory BGP activity 21/19 prefixes, 24/22 paths, scan interval 60 secs

| Neighbor    | V | AS   | MsgRcvd | MsgSent | TblVer | InQ | OutQ | Up/Down |
|-------------|---|------|---------|---------|--------|-----|------|---------|
| 169.254.2.2 | 4 | 1000 | 22      | 22      | 5      |     | 0    | 0       |

BGP neighbor is 169.254.2.2, vrf single\_vf, remote AS 1000, internal link BGP version 4, remote router ID 10.1.1.2 BGP state = Established, up for 00:19:49 Last read 00:01:04, last write 00:00:38, hold time is 180, keepalive interval is 60 seconds Neighbor sessions: 1 active, is not multisession capable (disabled) Neighbor capabilities: Route refresh: advertised and received(new) Four-octets ASN Capability: advertised and received Address family IPv4 Unicast: advertised and received Multisession Capability: Message statistics: InQ depth is 0 OutQ depth is 0 Sent Rcvd 0pens 1 1 Notifications: 0 0 Updates: 2 2 Keepalives: 19 19 Route Refresh: 0 0 22 Total: 22 Default minimum time between advertisement runs is 0 seconds For address family: IPv4 Unicast Session: 169.254.2.2 BGP table version 5, neighbor version 5/0 Output queue size : 0 Index 15 15 update-group member Sent Rcvd Prefix activity: \_\_\_\_ \_\_\_\_ Prefixes Current: 1 1 (Consumes 80 bytes) Prefixes Total: 1 1 Implicit Withdraw: 0 0 Explicit Withdraw: 0 0 Used as bestpath: 1 n/a Used as multipath: 0 n/a Outbound Inbound Local Policy Denied Prefixes: \_\_\_\_\_ \_\_\_\_\_ Bestpath from this peer: 1 n/a Invalid Path: 1 n/a Total: 2 0 Number of NLRIs in the update sent: max 1, min 0 Address tracking is enabled, the RIB does have a route to 169.254.2.2 Connections established 7; dropped 6 Last reset 00:20:06, due to Peer closed the session of session 1 Transport(tcp) path-mtu-discovery is disabled Graceful-Restart is disabled

#show route bgp

Codes: L - local, C - connected, S - static, R - RIP, M - mobile, B - BGP D - EIGRP, EX - EIGRP external, O - OSPF, IA - OSPF inter area N1 - OSPF NSSA external type 1, N2 - OSPF NSSA external type 2 E1 - OSPF external type 1, E2 - OSPF external type 2, V - VPN i - IS-IS, su - IS-IS summary, L1 - IS-IS level-1, L2 - IS-IS level-2 ia - IS-IS inter area, \* - candidate default, U - per-user static route o - ODR, P - periodic downloaded static route, + - replicated route SI - Static InterVRF, BI - BGP InterVRF Gateway of last resort is 10.197.226.1 to network 0.0.00

B 1.1.1.0 255.255.255.0 [200/0] via 169.254.2.2, 00:19:55

**Output sull'appliance ASA** 

<#root>

#show crypto ikev2 sa

IKEv2 SAs:

Session-id:7, Status:UP-ACTIVE, IKE count:1, CHILD count:1

 Tunnel-id
 Local
 Remote
 fvrf/ivrf
 Status

 442126361
 10.197.226.187/500
 10.197.226.222/500
 Global/Global
 READY

 Encr:
 AES-CBC, keysize:
 256, Hash:
 SHA256, DH Grp:14, Auth sign:
 PSK, Auth verify:
 PSK

 Life/Active
 Time:
 86400/1200 sec
 Child sa:
 local selector
 0.0.0/0 - 255.255.255/65535
 remote
 selector
 Selector
 Selector
 Selector
 Selector
 Selector
 Selector
 Selector
 Selector
 Selector
 Selector
 Selector
 Selector
 Selector
 Selector
 Selector
 Selector
 Selector
 Selector
 Selector
 Selector
 Selector
 Selector
 Selector
 Selector
 Selector
 Selector
 Selector
 Selector
 Selector
 Selector
 Selector
 Selector
 Selector
 Selector
 Selector
 Selector
 Selector
 Selector
 Selector
 Selector
 Selector
 Selector
 Selector
 Selector
 Selector
 Selector
 Selector
 Selector
 Selector

#show crypto ipsec sa

interface: FTD-VTI
Crypto map tag: \_\_vti-crypto-map-Tunnel1-0-1, seq num: 65280, local addr: 10.197.226.187

Protected vrf (ivrf): Global

local ident (addr/mask/prot/port): (0.0.0.0/0.0.0/0/0) remote ident (addr/mask/prot/port): (0.0.0.0/0.0.0.0/0/0) current\_peer: 10.197.226.222 #pkts encaps: 44 #pkts encrypt: 44, #pkts digest: 44 #pkts decaps: 45, #pkts decrypt: 45, #pkts verify: 45 #pkts compressed: 0, #pkts decompressed: 0 #pkts not compressed:0, #pkts comp failed: 0, #pkts decomp failed: 0 #pre-frag successes: 0, #pre-frag failures: 0, #fragments created: 0 #PMTUs sent: 0, #PMTUs rcvd: 0, #decapsulated frgs needing reassembly: 0 #TFC rcvd: 0, #TFC sent: 0 #Valid ICMP Errors rcvd: 0, #Invalid ICMP Errors rcvd: 0 #send errors: 0, #recv errors: 0 local crypto endpt.: 10.197.226.187/500, remote crypto endpt.: 10.197.226.222/500 path mtu 1500, ipsec overhead 78(44), media mtu 1500 PMTU time remaining (sec): 0, DF policy: copy-df ICMP error validation: disabled, TFC packets: disabled current outbound spi: A14EDAF6 current inbound spi : 8540D49E inbound esp sas: spi: 0x8540D49E (2235618462) SA State: active transform: esp-aes-256 esp-sha-256-hmac no compression in use settings ={L2L, Tunnel, PFS Group 14, IKEv2, VTI, } slot: 0, conn\_id: 9, crypto-map: \_\_vti-crypto-map-Tunnel1-0-1 sa timing: remaining key lifetime (kB/sec): (4147198/27594) IV size: 16 bytes replay detection support: Y Anti replay bitmap: 0x0000000 0x007FFFF outbound esp sas: spi: 0xA14EDAF6 (2706299638) SA State: active transform: esp-aes-256 esp-sha-256-hmac no compression in use settings ={L2L, Tunnel, PFS Group 14, IKEv2, VTI, } slot: 0, conn\_id: 9, crypto-map: \_\_vti-crypto-map-Tunnel1-0-1 sa timing: remaining key lifetime (kB/sec): (3916798/27594) IV size: 16 bytes replay detection support: Y Anti replay bitmap: 0x0000000 0x0000001

#show bgp summary

BGP router identifier 10.1.1.2, local AS number 1000 BGP table version is 7, main routing table version 7 2 network entries using 400 bytes of memory 2 path entries using 160 bytes of memory 2/2 BGP path/bestpath attribute entries using 416 bytes of memory 0 BGP route-map cache entries using 0 bytes of memory 0 BGP filter-list cache entries using 0 bytes of memory BGP using 976 total bytes of memory BGP activity 5/3 prefixes, 7/5 paths, scan interval 60 secs

| Neighbor    | V | AS   | MsgRc∨d | MsgSent | TblVer | InQ | OutQ | Up/Down  | State/Pf |
|-------------|---|------|---------|---------|--------|-----|------|----------|----------|
| 169.254.2.1 | 4 | 1000 | 22      | 22      | 7      | 0   | 0    | 00:19:42 | 1        |

#show bgp neighbors

BGP neighbor is 169.254.2.1, context single\_vf, remote AS 1000, internal link BGP version 4, remote router ID 10.1.1.1 BGP state = Established, up for 00:19:42 Last read 00:01:04, last write 00:00:38, hold time is 180, keepalive interval is 60 seconds Neighbor sessions: 1 active, is not multisession capable (disabled) Neighbor capabilities: Route refresh: advertised and received(new) Four-octets ASN Capability: advertised and received Address family IPv4 Unicast: advertised and received Multisession Capability: Message statistics: InQ depth is 0 OutQ depth is 0 Sent Rcvd Opens: 1 1 Notifications: 0 0 Updates: 2 2 Keepalives: 19 19 Route Refresh: 0 0 Total: 22 22 Default minimum time between advertisement runs is 0 seconds For address family: IPv4 Unicast Session: 169.254.2.1 BGP table version 7, neighbor version 7/0 Output queue size : 0 Index 5 5 update-group member Sent Rcvd Prefix activity: \_\_\_\_ \_\_\_\_ Prefixes Current: 1 (Consumes 80 bytes) 1 Prefixes Total: 1 1 Implicit Withdraw: 0 0 Explicit Withdraw: 0 0 Used as bestpath: n/a 1 Used as multipath: n/a 0 Outbound Inbound Local Policy Denied Prefixes: \_\_\_\_\_ \_\_\_\_\_ Bestpath from this peer: 1 n/a Invalid Path: 1 n/a Total: 2 0 Number of NLRIs in the update sent: max 1, min 0

Address tracking is enabled, the RIB does have a route to 169.254.2.1

Connections established 5; dropped 4 Last reset 00:20:06, due to Peer closed the session of session 1 Transport(tcp) path-mtu-discovery is disabled Graceful-Restart is disabled

#show route bgp

Codes: L - local, C - connected, S - static, R - RIP, M - mobile, B - BGP D - EIGRP, EX - EIGRP external, O - OSPF, IA - OSPF inter area N1 - OSPF NSSA external type 1, N2 - OSPF NSSA external type 2 E1 - OSPF external type 1, E2 - OSPF external type 2, V - VPN i - IS-IS, su - IS-IS summary, L1 - IS-IS level-1, L2 - IS-IS level-2 ia - IS-IS inter area, \* - candidate default, U - per-user static route o - ODR, P - periodic downloaded static route, + - replicated route SI - Static InterVRF, BI - BGP InterVRF Gateway of last resort is 10.197.226.1 to network 0.0.0.0

#### B 2.2.2.0 255.255.255.0 [200/0] via 169.254.2.1, 00:19:55

Risoluzione dei problemi

Le informazioni contenute in questa sezione permettono di risolvere i problemi relativi alla configurazione.

debug crypto ikev2 platform 255 debug crypto ikev2 protocol 255 debug crypto ipsec 255 debug ip bgp all

• Supporta solo interfacce IPv4, IPv4, reti protette o payload VPN (nessun supporto per IPv6).

#### Informazioni su questa traduzione

Cisco ha tradotto questo documento utilizzando una combinazione di tecnologie automatiche e umane per offrire ai nostri utenti in tutto il mondo contenuti di supporto nella propria lingua. Si noti che anche la migliore traduzione automatica non sarà mai accurata come quella fornita da un traduttore professionista. Cisco Systems, Inc. non si assume alcuna responsabilità per l'accuratezza di queste traduzioni e consiglia di consultare sempre il documento originale in inglese (disponibile al link fornito).